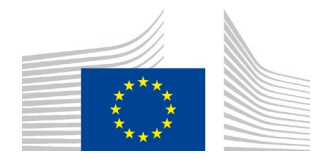

EUROPEAN COMMISSION DIRECTORATE-GENERAL FOR MOBILITY AND TRANSPORT

SRD - Shared Resource Directorate SRD.2 - Information management and systems

## Registrácia účtu EU Login

## **Zhrnutie zmien:**

| Verzia | Dátum      | Vytvoril | Krátky popis zmien   |
|--------|------------|----------|----------------------|
| 1.0    | 21.08.2023 | Tím UDB  | 1. verzia dokumentu  |
| 1.2    | 06.03.2024 | Tím UDB  | Hlavná verzia (2024) |
|        |            |          |                      |
|        |            |          |                      |

## Obsah

| Registrácia prihlasovacieho účtu EÚ |  |
|-------------------------------------|--|
|-------------------------------------|--|

## Registrácia účtu prihlásenia do EÚ databáz

Registračný odkaz na prihlásenie do EÚ; https://webgate.ec.europa.eu/cas

• Kliknutím na odkaz na registráciu sa používateľ dostane na stránku vytvorenia účtu EÚ.

| This website uses cookies. Click here to learn more. | Close this message X                                                                                             |
|------------------------------------------------------|----------------------------------------------------------------------------------------------------|
| EU Login                                             | C English (en)                                                                                                   |
|                                                      | Create an account Login                                                                                          |
|                                                      | Create an account                                                                                                |
|                                                      | Help for external users  First name Last name E-mail Confirm e-mail E-mail language E-mail language English (en) |
|                                                      | have read and does how the <u>revery statement</u><br>Create an account Cancel                                   |
| About EU Login Cookies Privacy Statement Help        | Powered by                                                                                                    |

• Zadajte podrobnosti a kliknite na tlačidlo Vytvoriť účet .

| This website uses cookies. Click here to learn more,                           | <u>Close this message</u> X   |
|--------------------------------------------------------------------------------|-------------------------------|
| EU Log                                                                         | English (en)                  |
|                                                                                | New password Logn             |
| Create an ac                                                                   | count                         |
| Thank you for registering, you will receive an e-<br>the registration process. | nali allowing you to complete |
|                                                                                |                               |
|                                                                                |                               |
|                                                                                |                               |
|                                                                                |                               |
|                                                                                |                               |

- Používateľ dostane e-mail na dokončenie registrácie.
- Z e-mailu kliknutím na odkaz sa používateľ dostane na stránku vytvorenia hesla.

| EU Login Andrewski Contraction |                                                                                                    | 0 | English (en)       |
|--------------------------------|----------------------------------------------------------------------------------------------------|---|--------------------|
|                                |                                                                                                    |   | New password Login |
|                                | New password                                                                                                    |   |                    |
|                                | Please choose your new password.                                                                                                    |   |                    |
|                                | n0005s9e<br>(External)                                                                                                    |   |                    |
|                                |                                                                                                    |   |                    |
|                                | Confirm new password                                                                                                    |   |                    |
|                                |                                                                                                    |   |                    |
|                                | Submit                                                                                                    |   |                    |
|                                | Passwords cannot include your username and must contain at least 10<br>characters chosen from at least three of the following four character groups<br>(white space permitted): |   |                    |
|                                | Upper Case: A to Z Uower Case: a to z Numeric: 0 to 9 Secretic (Daracter: PMSPL8/V*+, CV=>2000*, V0>                                                                            |   |                    |
|                                | Examples: yMSL1VnDjh qi6lib7PDv Pa6sGIluSS                                                                                                    |   |                    |
|                                | [Generate other sample passwords]                                                                                                    |   |                    |

- Zadajte heslo s: •
  - Veľké písmená: A až Z
  - Malé písmená: a až z

  - Číselné: 0 až 9
    Špeciálne postavy:! "#\$%&'()\*+,-./:;<=>?@[\]^\_`{|}~
- Po zadaní hesla kliknite na tlačidlo Odoslať
- Používateľ úspešne vytvorí účet

| This website uses cookies. Click here to learn more.                                                                                                    | <u>Close this message</u> X |
|----------------------------------------------------------------------------------------------------|-----------------------------|
| EU Login<br>One account, many EU or view                                                                                                    | English (en)                |
| New password                                                                                                    |                             |
| Your EU Login password was successfully changed.                                                                                                    |                             |
| Proceed                                                                                                    |                             |
| About FULLonin Cookies, Privacy Statement, Help                                                                                                    | Powered by                  |
| Furgeen Union 12 EU institutions 12 Summer Printed Outline Printed Outline Pri | European                    |

• Ak potrebujete pomoc s registráciou prihlásenia do EÚ, kliknite sem

Prejdite do aplikácie UDB pomocou adresy URL - Produkčné prostredie UDB - <u>https://webgate.ec.europa.eu/UnionDatabase/</u>

Prejdite do aplikácie UDB pomocou adresy URL – Testovacie prostredie UDB - <u>https://webgate.acceptance.ec.europa.eu/UnionDatabase</u>